# **CAMERABEVEILIGING**

Via dit eenvoudige stappenplan leggen wij u graag uit hoe u uw camerabeelden terug kunt kijken via Smart PSS.

### **STAP 1**

Open het programma Smart PSS en klik op **playback** 

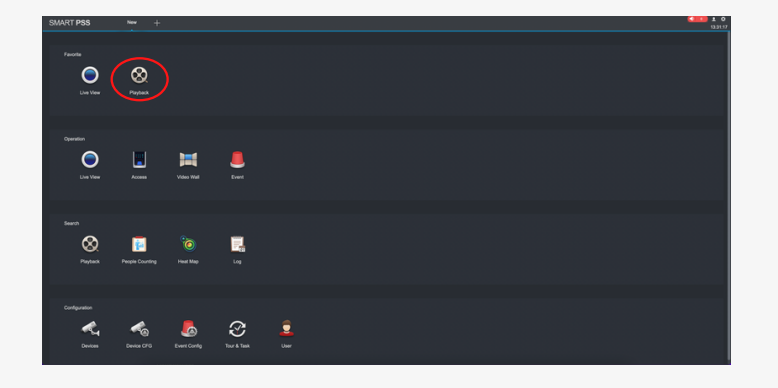

#### **STAP 2**

Klik links op het camerasysteem en selecteer de juiste camera.

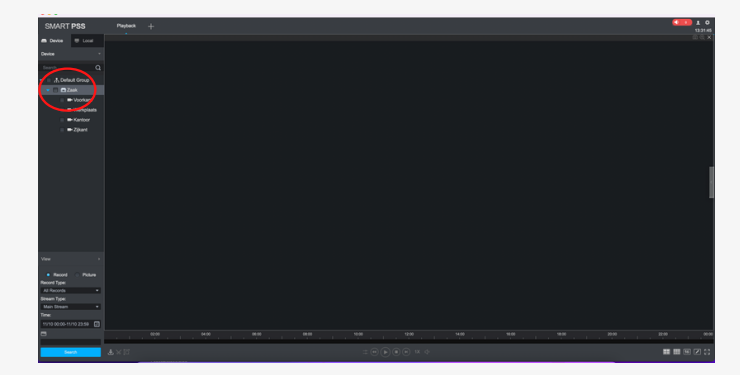

# **STAP 3**

Selecteer de juiste datum linksonder in beeld en bevestig door op **search** te klikken.

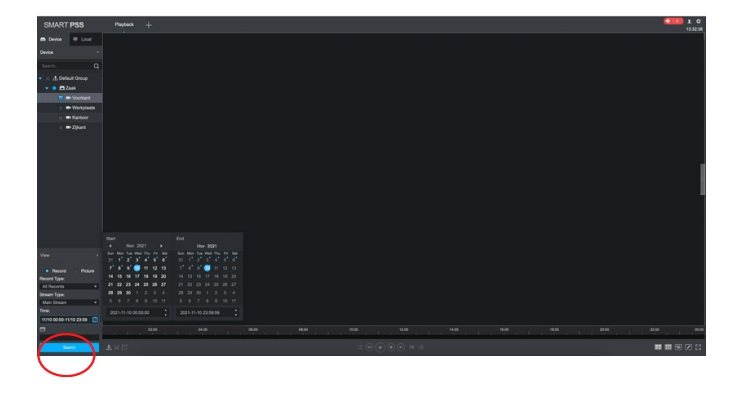

Door te dubbelklikken op het beeld wordt het beeld vergroot. Je kunt ook inzoomen door op het vergrootglas te klikken.

In de tijdsbalk kunt u scrollen om in te zoomen in de tijd.

# **STAP 4**

Onderin beeld verschijnt een tijdsbalk met gele, groene en oranje strepen.

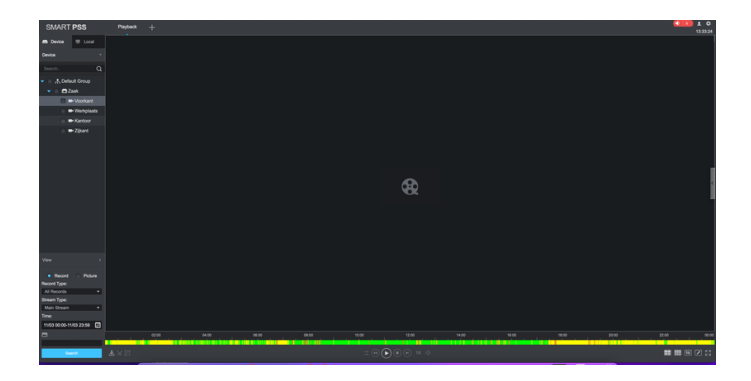

Betekenis kleuren in tijdsbalk: geel = er is beweging gedetecteerd groen = geen activiteit oranje = beweging binnen intelligente zone

# **CAMERABEVEILIGING**

Via dit eenvoudige stappenplan leggen wij u graag uit hoe u een opname kunt downloaden vanuit Smart PSS. Wilt u eerst weten hoe u de beelden terugkijkt?

## **STAP 1**

Open het programma Smart PSS en klik op **playback** 

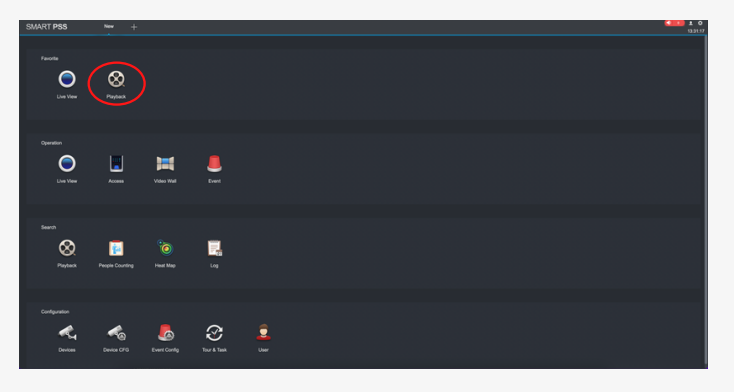

## **STAP 3**

Selecteer de juiste datum linksonder in beeld en bevestig door op **search** te klikken.

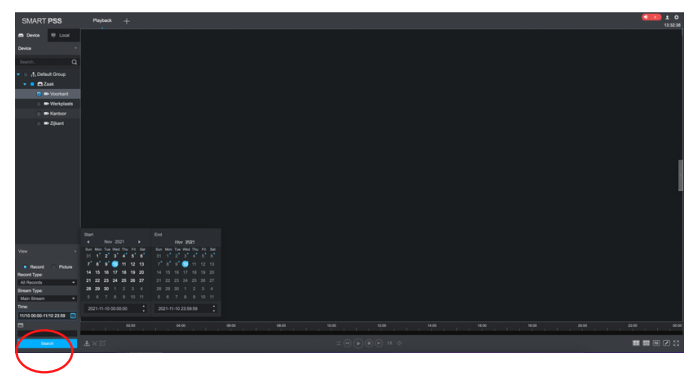

Door te dubbelklikken op het beeld wordt het beeld vergroot. Je kunt ook inzoomen door op het vergrootglas te klikken.

In de tijdsbalk kunt u scrollen om in te zoomen in de tijd.

# **STAP 5**

Heeft u het juiste moment gevonden in de opname? Selecteer dan de schaar linksonder in beeld. Er verschijnen twee rode lijntjes. Verplaats deze naar de periode die u wilt opnemen en downloaden.

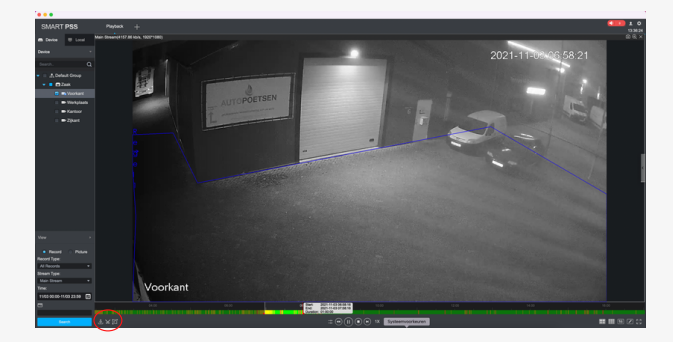

#### **STAP 2**

Klik links op het camerasysteem en selecteer de juiste camera.

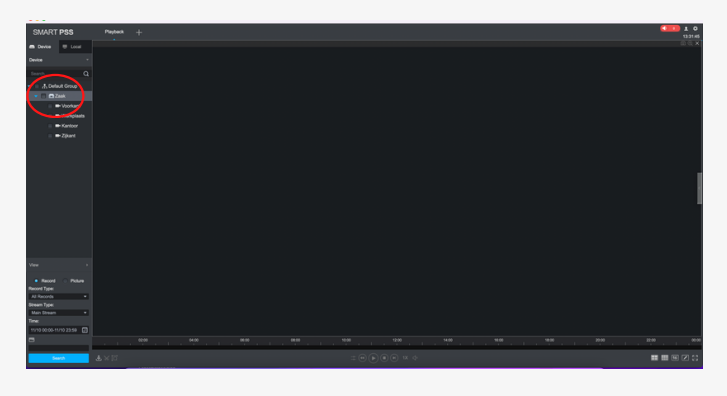

### **STAP 4**

Onderin beeld verschijnt een tijdsbalk met gele, groene en oranje strepen.

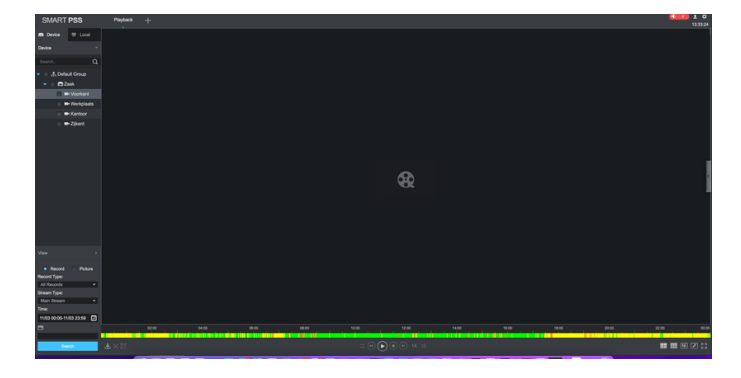

Betekenis kleuren in tijdsbalk: geel = er is beweging gedetecteerd groen = geen activiteit oranje = beweging binnen intelligente zone

# **STAP 6**

Klik nogmaals op de schaar, dan verschijnt er een popup. Selecteer de locatie waar u de download wilt bewaren. Selecteer vervolgens het juiste bestandsformaat en klik op OK.

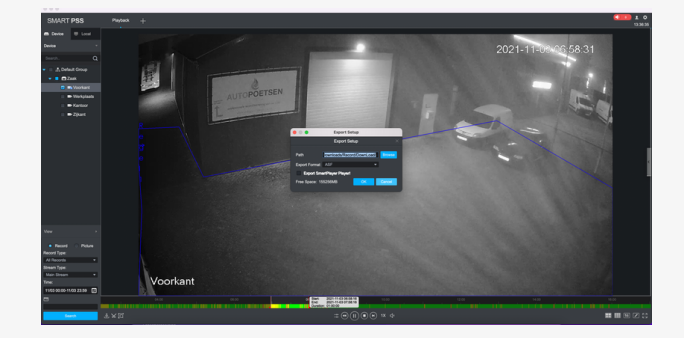